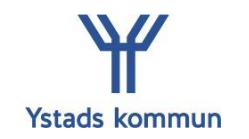

### Senast uppdaterad: 2023-08-16

# Bevilja poster i Självservice

Du som ordförande har "chefsbehörighet" till Självservice och ska bevilja de poster som är inlagda av de förtroendevalda i din nämnd.

# Logga in i självservice

Om du ska logga in utanför Ystads kommuns nätverk:

- Gå in via <u>www.ystad.se</u>
- Klicka på länken för *Intranät* uppe i huvudmenyn.

| TRANSLATE PRESSRUM E-TJÄNSTER - SJÄLVSERVICE KRISINFO IN | INTRANÄT |
|----------------------------------------------------------|----------|
|----------------------------------------------------------|----------|

- Logga in med ditt användarid (xxxx1111) och lösenord.
- Klicka på *Visma självservice*.
   Du hittar genvägen längre ner i menyn på höger sida (eller eventuellt under texten)

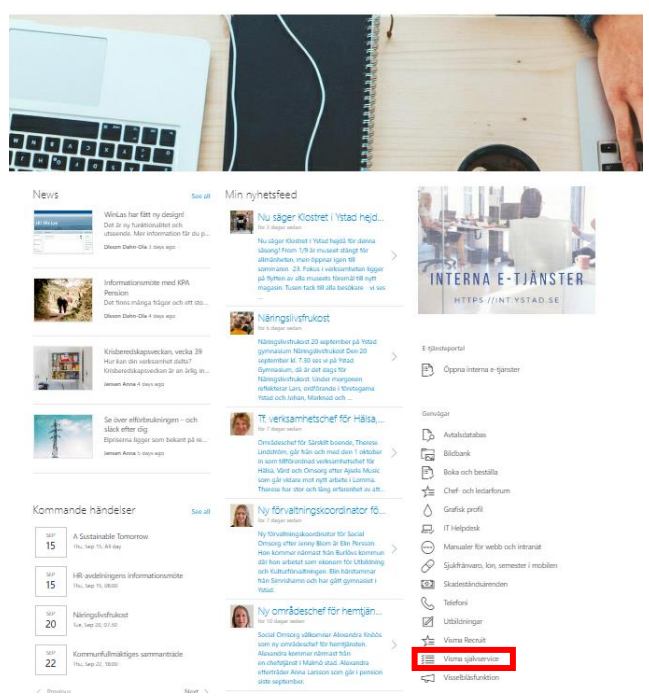

Du får upp en dialogruta igen om att logga in. Denna gång loggar du in med din mailadress och ditt lösenord.

|   | Ystads Kommun |
|---|---------------|
|   | Logga in      |
| / | Logga in      |

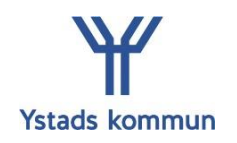

# Tidplan

Enligt rutinen ska den förtroendevalda lägga in sin begäran om ersättning i nära anslutning till mötet. Förlorad arbetsinkomst registreras i samband med sammanträdet/förrättningen och underlag som styrker inkomstbortfallet skickas in snarast möjligt. Enligt nuvarande reglemente är tidsfristen för att begära ersättning tre månader.

Begäran om ersättning som avser föregående månad ska vara registrerad senast den siste i månaden. Administratör har fram till den 5e i månaden på sig att tillstyrka poster. Du som ordförande/chef har fram till den 10e i månaden på dig att bevilja poster som finns inlagda.

Poster som bli inlagda för sent hanteras i mån av tid. Du som chef har möjlighet att bevilja poster efter den 10e men vi rekommenderar att tidplanen följs. Systemet är stängt för assistent och chef några dagar innan lönen verkställs (se separat tidplan). Dessa dagar kan du inte bevilja i Självservice.

# Hantering i systemet

I Visma Självservice kommer du ha olika "roller" beroende på vilka uppdrag/anställningar du har.

- När du ska bevilja poster ska du klicka på rollen som *Chef.*
- Klicka på *Personaladministration*

| Chef | RATION QLIKVIEW HÄLSOLÄGET WINLAS |
|------|-----------------------------------|
|------|-----------------------------------|

Du behöver välja den nämnd du ska attestera poster för. Du kan ha tillgång till en eller flera nämnder beroende på ditt uppdrag.

• Klicka på *Organisation* 

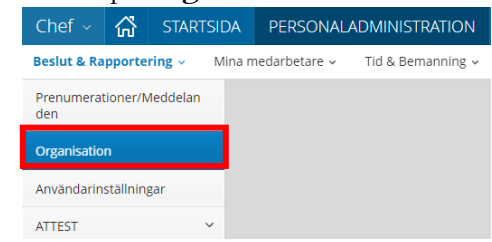

Klicka på pilen för att "fälla ner" organisationsgrenen för Förtroendevalda
 2007-01-01

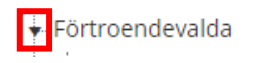

- Markera den nämnd du ska attestera för
- Klicka på *Välj*

Skapad av: Löneenheten Upprättad: 2022-10-18

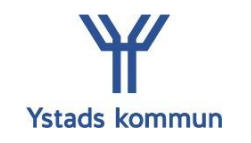

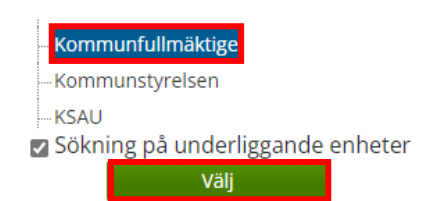

### Attestera poster

När den förtroendevalda har lagt in sin begäran om ersättning hamnar den hos dig för attest.

• Klicka på *Attest – Samtliga* för att se alla poster som behöver attesteras

| Chef ~            | ល៊        | STAR     | TSI |
|-------------------|-----------|----------|-----|
| Beslut & Ra       | pporte    | ring ~   | Ν   |
| Prenumerat<br>den | ioner/N   | leddelan |     |
| Organisatio       | n         |          |     |
| Användarin        | ställning | gar      |     |
| ATTEST            |           |          | ~   |
| Samtliga          |           |          |     |

- Välj *Period.* Det är lämpligt att söka på hela året så att du även får med poster som är inlagda längre bakåt i tiden
- Klicka på *Visa*

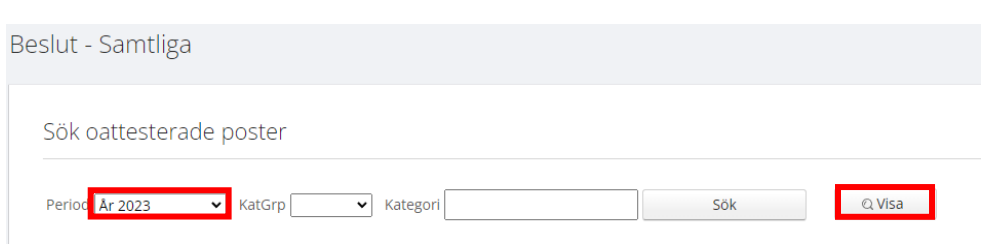

| Extern manual – Ordförande (chef) |                               |  |  |  |  |
|-----------------------------------|-------------------------------|--|--|--|--|
| Skapad av: Löneenheten            |                               |  |  |  |  |
| Upprättad: 2022-10-18             | Senast uppdaterad: 2023-08-16 |  |  |  |  |

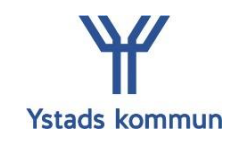

I Beslutslistan får du en översikt över de poster som är inlagda. Du ser även vilken typ av ersättning det gäller.

| Sök oattes     | terade poster                                                             |     |     |         |              |        |  |
|----------------|---------------------------------------------------------------------------|-----|-----|---------|--------------|--------|--|
| Period År 2023 | ▼ KatGrp ▼ Kategori                                                       |     |     |         | Sök          | Q Visa |  |
| Beslutslist    | a                                                                         |     |     |         |              |        |  |
| Namn           |                                                                           | Tst | Bev | Med     |              |        |  |
|                | Res: 2023-02-01 - 2023-02-01 , Ystad-Malmö , bilaga                       |     |     | <u></u> | Konto Sim    |        |  |
|                | T/A: 2023-02-02 2023-02-02 - Förrättningsarvode, 2.00                     |     |     | <u></u> | <u>Konto</u> |        |  |
|                | T/A: 2023-01-03 2023-01-03 - Förl arbförtjä manuell, 4.00, 200.00, 800.00 |     |     | <u></u> | Konto        |        |  |
| Tillstyrka/B   | evilja Markera alla                                                       |     |     |         |              |        |  |

*Res* – Står för Resa. (Parkeringsutlägg, färdtid, färdbiljetter eller km-ersättning)

T/A – Står för Tillägg & Avdrag (sammanträdesarvode, förrättningsarvode, justeringsarvode och förlorad arbetsinkomst). Tiden ska anges i hundradelar och avrundas upp till närmsta halvtimme. Tid under 60 minuter registreras som 1 timme.

### Följande kontroller behöver göras för respektive orsak

Res (Resa)

• Begäran om ersättning för parkeringsutlägg, färdtid, färdbiljett eller km-ersättning är registrerad som *Resa.* Du ser vad som är begärt genom att klicka på texten *Sim* på respektive rad.

|                                                     | <br>_ |            |
|-----------------------------------------------------|-------|------------|
| Res: 2023-02-01 - 2023-02-01 , Ystad-Malmö , bilaga | Konto | <u>Sim</u> |

En ny ruta öppnas där du ser vilken ersättning som är begärd. Du ska kontrollera rimligheten. Om posten är tillstyrkt betyder det att assistent har kontrollerat ett det finns ett kvitto bifogat.

Du kan även klicka på namnet för att öppna upp posten i en ny ruta. Därefter klickar du på *Simulera.* 

• Systemet kan inte betala ut färdtid maskinellt. Du behöver kontakta Löneenheten (via mail) vid de tillfällen en förtroendevald har rätt till ersättning för färdtid. Man har endast rätt till färdtid om man har minst 50km enkel väg mellan mötet och bostaden.

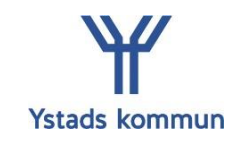

#### T/A - förrättningsarvode

- Du behöver kontrollera begäran om förrättningsarvode innan du beviljar
- Det ska finnas ett meddelande om vad/varför denna ersättning begärs.
   Den färgade rutan i kolumnen för *Med* innebär det att det finns ett meddelande. Håll pekaren över rutan för att läsa meddelandet

| Sök oattesterade poster                               |             |        |
|-------------------------------------------------------|-------------|--------|
| Period År 2023 🔹 KatGrp 🔽 Kategori                    | Sök         | © Visa |
| Beslutslista                                          |             |        |
| Namn                                                  | Tst Bev Med |        |
| Res: 2023-02-01 - 2023-02-01 , Ystad-Malmö , bilaga   | C Konto Sim |        |
| T/A: 2023-02-02 2023-02-02 - Förrättningsarvode, 2.00 | Möte XX     |        |

### T/A – Förlorad arbetsförtjänst (Förl arbförtjä manuell)

• En administratör ska tillstyrka att intyg om inkomstbortfall inkommit (tex genom en lönespecifikation). Du behöver kontrollera att den förtroendevalde har rätt till ersättning vid det tillfället.

Sammanträdesarvode för protokollförda möten, samt justeringsarvode ska registreras av en administratör. Dessa orsaker kan inte användas av de förtroendevalda.

### Attestera - Bevilja

Varje post ska kontrolleras innan den beviljas (läs ovan)

• Klicka upp varje post (genom att klicka på namnet) för sig för att kontrollera posten

| Sök oattesterade poster                                                   |     |     |     |              |            |  |   |      |  |
|---------------------------------------------------------------------------|-----|-----|-----|--------------|------------|--|---|------|--|
| Period 🛓 r 2023 🔹 KatGrp 💽 Kategori                                       |     |     |     | Sö           | ök         |  | Q | Visa |  |
| Beslutslista                                                              |     |     |     |              |            |  |   |      |  |
| Namn                                                                      | Tst | Bev | Med |              |            |  |   |      |  |
| Res: 2023-02-01 - 2023-02-01 , Ystad-Malmö , bilaga                       |     |     |     | <u>Konto</u> | <u>Sim</u> |  |   |      |  |
| T/A: 2023-02-02 2023-02-02 - Förrättningsarvode, 2.00                     |     |     |     | Konto        |            |  |   |      |  |
| T/A: 2023-01-03 2023-01-03 - Förl arbförtjä manuell, 4.00, 200.00, 800.00 | ~   |     |     | Konto        |            |  |   |      |  |
| Tillstyrka/Bevilja Markera alla                                           |     |     |     |              |            |  |   |      |  |

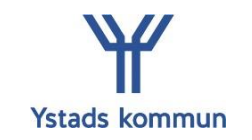

 Posten öppnas i en ny ruta Bocka i rutan *Beviljad*, klicka sedan på *Spara*

| Tillägg/Avdra | ag                 |   |
|---------------|--------------------|---|
|               |                    |   |
|               |                    |   |
|               |                    |   |
| Тур           | Förtroendevalda 🗸  |   |
| Orsak         | Förrättningsarvode |   |
| Datum From    | 2023-02-02         |   |
| Datum Tom     | 2023-02-02         |   |
| Antal         | 2.00               |   |
| Apris         |                    |   |
| Belopp        |                    |   |
| Tillstyrkt    |                    |   |
| Beviljad      |                    |   |
|               | Nytt konto         |   |
| Spa           | ra Avbryt Ta bort  | 0 |

Det går även att kontrollera och bevilja poster utifrån beslutslistan

### Tänk på!

Systemet kan inte betala ut färdtid maskinellt. Du behöver kontakta Löneenheten (via mail) vid de tillfällen en förtroendevald har rätt till ersättning för färdtid. Man har endast rätt till färdtid om man har minst 50km enkel väg mellan mötet och bostaden.

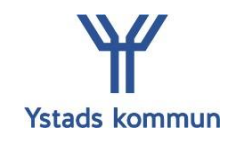

# Kontrollera/ta bort attesterade/beviljade poster

Om du vill kontrollera eller ta bort poster som är beviljade kan du söka fram alla beviljade poster.

- Gå in under *Rapportering*
- Välj om du vill titta på *Tillägg & Avdrag* eller *Resor*

| Chef - 🖌             | 🔏 STARTSI    |
|----------------------|--------------|
| Beslut & Rapp        | ortering ~ N |
| Prenumeration<br>den | ner/Meddelan |
| Organisation         |              |
| Användarinstäl       | llningar     |
| ATTEST               | ~            |
| Samtliga             |              |
| Bokn Vikpool         |              |
| RAPPORTERING         | G 🗸          |
| Avvikande tjä        | nstgöring    |
| Tillägg & Avdr       | rag          |
| Frånvaro             |              |
| Resor                |              |

### Tillägg & Avdrag

- Välj P*eriod*
- Välj under *Anställd* om du vill söka på en viss person eller alla i nämnden (då lämnar du den rutan blank)
- Bocka i Alla
- Klicka på Visa

| Tillägg/Avdrag                                |     |
|-----------------------------------------------|-----|
|                                               |     |
| Sök Tillägg/Avdrag                            |     |
| Period År 2023 🗸 KatGrp 🗸 Kategori            | Sök |
| Anställd 🗸                                    |     |
| ○ Ej tillstyrkta ○ Ej beviljade 🖲 Alla 🔍 Visa |     |

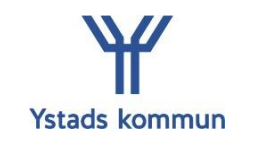

Du får nu fram en sammanställning över alla Tillägg/avdrag under den valda perioden

- Du kan se i kolumnerna *Tst* och *Bev* om posten är tillstyrkt och beviljad
- Vill du titta närmare på eller ta bort en beviljad post klickar du på namnet

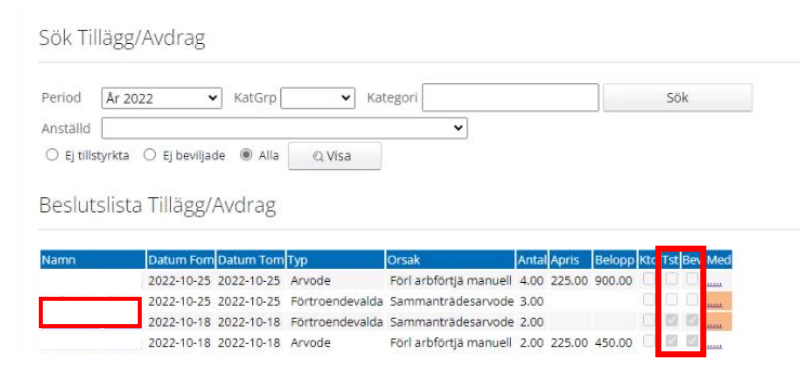

• Om posten är felaktig kan du välja *Ta bort* 

|            | Avbryt               | Ta bort | 0 |
|------------|----------------------|---------|---|
|            | Nytt konto           |         |   |
| Beviljad   | 2                    |         |   |
| Tillstyrkt | 2                    |         |   |
| Belopp     |                      |         |   |
| Apris      |                      |         |   |
| Antal      | 2.00                 |         |   |
| Datum Tom  | 2022-10-18           |         |   |
| Datum From | 2022-10-18           |         |   |
| Orsak      | Sammanträdesarvode 🗸 |         |   |
| Тур        | Förtroendevalda 💙    |         |   |

Klicka på OK

Tillägg/Avdrag

| En sida som är inbäddad på puf.ystad.se säger   |    |        |  |  |  |  |
|-------------------------------------------------|----|--------|--|--|--|--|
| Vill du verkligen ta bort den beviljade posten? |    |        |  |  |  |  |
|                                                 | ОК | Avbryt |  |  |  |  |

Den förtroendevalda kan sen lägga in posten på nytt med korrekta uppgifter.

### Tänk på!

Om posten är löneberäknad kan du inte ta bort den. Kontakta Löneenheten (via mail) för hantering.

| Tillägg/Avdr | ag         |   |     |            |          |   |
|--------------|------------|---|-----|------------|----------|---|
|              |            |   |     |            |          |   |
|              |            |   |     |            |          |   |
|              |            |   |     |            |          |   |
| Тур          |            |   |     |            |          |   |
| Orsak        |            |   |     |            |          |   |
| Datum From   |            |   |     |            |          |   |
| Datum Tom    |            |   |     |            |          |   |
| Antal        |            |   |     |            |          |   |
| Apris        |            |   |     |            |          |   |
| Belopp       |            |   |     |            |          |   |
| Tillstyrkt   |            | 1 |     |            |          |   |
| Beviljad     | 2          |   |     |            |          |   |
|              | Nytt konto |   |     |            |          |   |
|              |            |   | - 6 | _          |          |   |
|              |            |   |     | A          | wbryt    | • |
|              |            |   |     | Post lönet | eräknad! | _ |

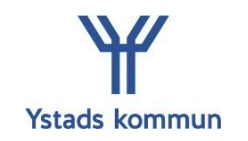

#### Resor

- Välj *Period*
- Välj under *Anställd* om du vill söka på en viss person eller alla i nämnden (då lämnar du den rutan blank)
- Bocka i *Alla*
- Klicka på *Visa*

| Resor                                       |     |
|---------------------------------------------|-----|
|                                             |     |
| Sök Resor                                   |     |
| Period År 2023 V KatGrp V Kategori          | Sök |
| Anställd<br>○ Ej tillstyrkta ○ Ej beviljade |     |

Du får nu fram en sammanställning över alla Resor under den valda perioden

- Du kan se i kolumnerna *Tst* och *Bev* om postern är tillstyrkt och beviljad
- Vill du titta på eller ta bort en beviljad post klickar du på namnet

#### Sök Resor

| Period         | År 2022             | ✓ KatGrp             | ✓ Katego           | ori                |                                        |     |         | Sök  |        |
|----------------|---------------------|----------------------|--------------------|--------------------|----------------------------------------|-----|---------|------|--------|
| inställd       |                     |                      |                    | ~                  |                                        |     |         |      |        |
| 🔿 Ej tillstyrk | ta 🔿 Ej beviljad    | e 🖲 Alla             | Q Visa             |                    |                                        |     |         |      |        |
|                |                     |                      |                    |                    |                                        |     |         |      |        |
|                |                     |                      |                    |                    |                                        |     |         |      |        |
| Beslutsli      | sta Resor           |                      |                    |                    |                                        |     |         |      |        |
| Beslutsli      | sta Resor           |                      |                    |                    |                                        |     |         |      |        |
| Beslutsli      | sta Resor<br>Avresa | Kl Hem               | KI Resväg          | Ăndamål            | Resetyp/tillägg                        | Kto | Tst Bev | Vied |        |
| 8eslutsli<br>™ | Avresa              | Kl Hem<br>2022-10-25 | KI Resväg<br>Ystad | Ändamål<br>Möte YY | Resetyp/tillägg<br>Kilometerersättning | Kto | Tst Bev | vied | mulera |

**Extern manual – Ordförande (chef)** Skapad av: Löneenheten Upprättad: 2022-10-18 Senast uppdaterad: 2023-08-16

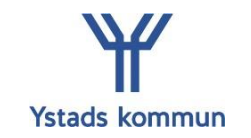

• Om posten är felaktig kan du välja Ta bort

| Resor                                                 |                                            | Reseräkning nr: 164438 |
|-------------------------------------------------------|--------------------------------------------|------------------------|
|                                                       |                                            |                        |
| Resetyp/tillägg<br>Avresedag<br>Hemkomstdag           | Kilometerersättning  2022-10-18 2022-10-18 |                        |
| Resväg<br>Ändamål                                     | Tomelilla - Ystad<br>MoteXX                |                        |
| Restid<br>Extra utbetalning<br>Tillstyrkt<br>Beviljad | Visa konto                                 |                        |
| Tillägg                                               | Simulera                                   |                        |
|                                                       | Spara Avbryt                               | Ta bort 0              |

• Klicka på **OK** 

En sida som är inbäddad på puf.ystad.se säger Vill du verkligen ta bort posten?

Den förtroendevalda kan sen lägga in posten på nytt med korrekta uppgifter.

Avbryt

#### Tänk på!

Om du får denna varning innebär det att posten är löneberäknad. Kontakta Löneenheten (via mail) för hantering

| En sida som är inbäddad på puf.ystad.se säger |  |
|-----------------------------------------------|--|
| Posten är löneberäknad. Borttag får ej göras! |  |
|                                               |  |

Kontaktutuppgifter Mail: <u>loneenheten@ystad.se</u>

Telefon: 0411-57 70 20